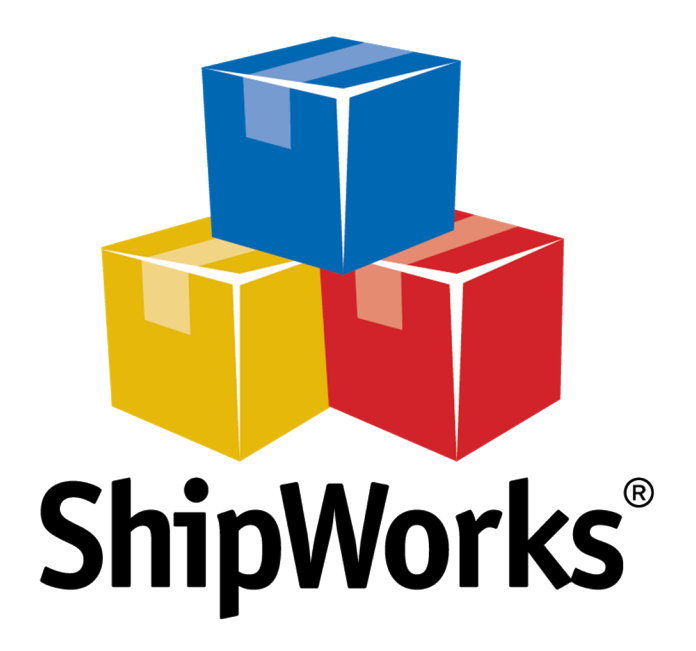

# **Reference Guide**

Adding a Network Solutions Store

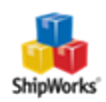

## **Adding a Network Solutions Store**

| Table of Contents  |
|--------------------|
| Background         |
| First Things First |
| The Process        |
| Still Need Help    |

### Background

ShipWorks connects directly to your Network Solutions nsCommerceSpace account. With one click, or on an automated schedule, your orders are downloaded from Network Solutions nsCommerceSpace. As soon as you process a shipment, ShipWorks communicates the updated order status, shipping method and tracking information back to Network Solutions nsCommerceSpace.

This article will guide you through the process of connecting your Network Solutions store to the ShipWorks software.

#### **First Things First**

This article assumes the following:

- 1. You have ShipWorks installed and are logged into ShipWorks as a user with administrator rights.
- 2. You have your Network Solutions admin username and password.

#### **The Process**

- 1. Launch the ShipWorks application and log in as a user with administrator permissions.
- 2. Click on the Manage tab. Then, click the Stores button.

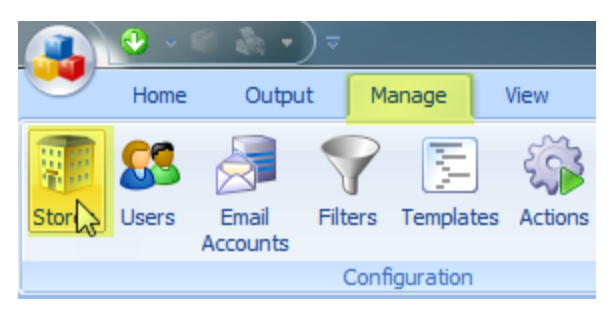

3. Next, click on the **Add Store** button.

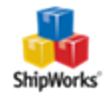

| Manage Stores | 10.000.000 | 1.0           | the subject | ×                          |
|---------------|------------|---------------|-------------|----------------------------|
| Store Name    | Store Type | Last Download |             | Edit<br>Edit<br>Asc Rename |
|               |            |               |             | Add Add Store              |
|               |            |               |             | Close                      |

4. From the What Platform do you sell on? drop-down menu, select Network Solutions. Then, click Next.

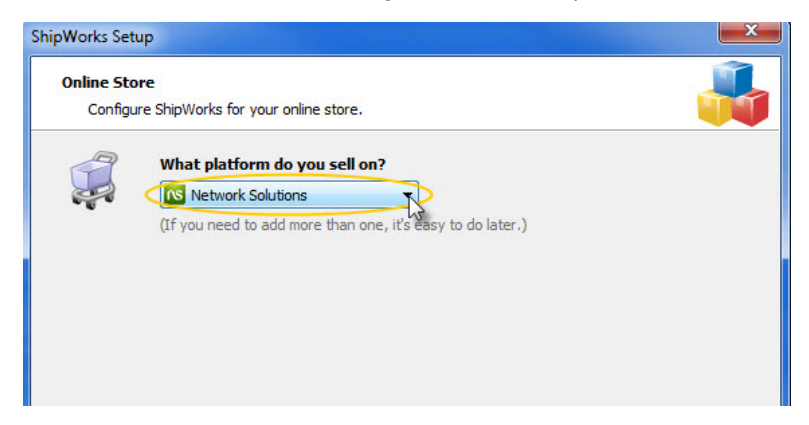

3. Click the "Create Login Token..." button.

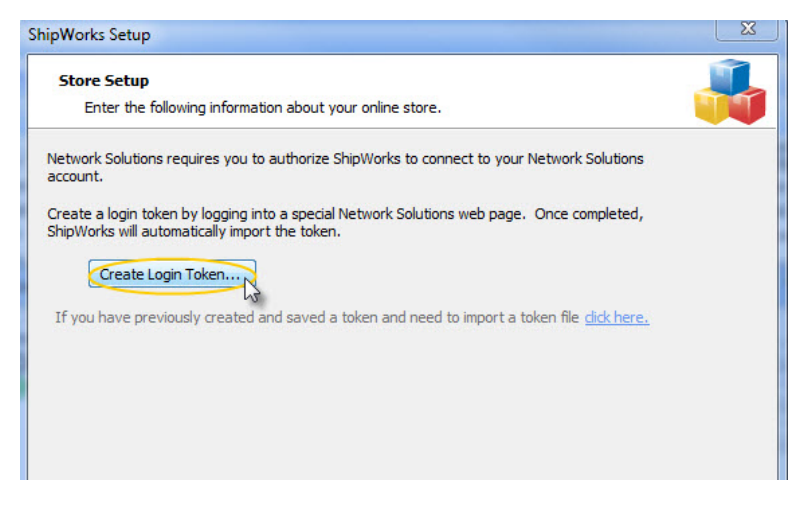

4.You'll be directed to the NetworkSolutions site. Enter your store **Web Address**, store **Super Admin Username** and your store **Super Admin Password**, then click **Submit**. Close that window when you see the confirmation screen.

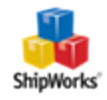

#### NetworkSolutions.

Ecommerce API

You may now close this window.

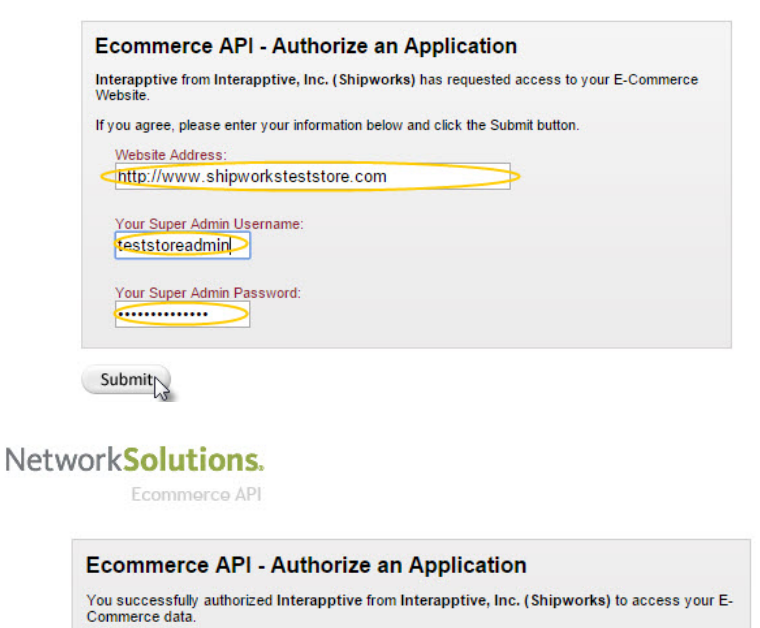

5. Now, back in ShipWorks, verify that your NetworkSolutions token has been imported. Then, click Next.

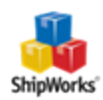

| ShipWorks Setup                                                                                                    | x      |
|----------------------------------------------------------------------------------------------------|--------|
| Store Setup<br>Enter the following information about your online store.                                                                   |        |
| Network Solutions requires you to authorize ShipWorks to connect to your Network Solutions<br>account.                                    |        |
| Create a login token by logging into a special Network Solutions web page. Once completed, ShipWorks will automatically import the token. |        |
| Create Login Token 🖉 Your NetworkSolutions Token has been imported!                                                                       |        |
| If you have previously created and saved a token and need to import a token file <u>click here.</u>                                       |        |
| < Back Next >>>                                                                                                    | Cancel |

Great! You are connected. Now, you will need to fill out a few more screens.

6. On the **Store Information** screen, enter your **Store Name:** and **Address:**. Then, click **Next**.

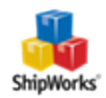

| Sh | ipWorks Setup                                                                  | fact the Bill the post-set                              |  |  |  |  |
|----|--------------------------------------------------------------------------------|---------------------------------------------------------|--|--|--|--|
|    | Store Information<br>Enter the name and physical address of your online store. |                                                         |  |  |  |  |
|    | Name                                                                           |                                                         |  |  |  |  |
|    | Store name:                                                                    | My NetworkSolutions Store                               |  |  |  |  |
|    | $\rightarrow$                                                                  | (This is just how your store will display in ShipWorks) |  |  |  |  |
|    | Address                                                                        |                                                         |  |  |  |  |
|    | Company:                                                                       | Widget Me This                                          |  |  |  |  |
|    | Street:                                                                        | 123 Some Street                                         |  |  |  |  |
|    |                                                                                |                                                         |  |  |  |  |
|    | City:                                                                          | St. Louis                                               |  |  |  |  |
|    | State \Prov:                                                                   | Missouri 🗸                                              |  |  |  |  |
|    | Postal Code:                                                                   | 63123                                                   |  |  |  |  |
|    | Country:                                                                       | United States 🔹                                         |  |  |  |  |
|    |                                                                                |                                                         |  |  |  |  |

11. Enter the additional **Contact Information**: for your store. Then, click **Next**.

**Note**: This information is optional.

| ShipW | orks Setup                                                           | too-12 Martin ages   |  |  |  |  |  |  |
|-------|----------------------------------------------------------------------|----------------------|--|--|--|--|--|--|
| Co    | Contact Information<br>Enter the contact information for your store. |                      |  |  |  |  |  |  |
| C     | Contact Information                                                  |                      |  |  |  |  |  |  |
|       | Website:                                                             | www.widgetmethis.com |  |  |  |  |  |  |
|       | Email:                                                               |                      |  |  |  |  |  |  |
|       | Phone:                                                               |                      |  |  |  |  |  |  |
|       |                                                                      |                      |  |  |  |  |  |  |
|       |                                                                      |                      |  |  |  |  |  |  |

12. Select how much order history you would like to download into ShipWorks during your initial download. The default is to download **30 Days** of order history into ShipWorks. You can modify this by clicking on the **Edit** link.

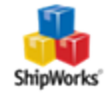

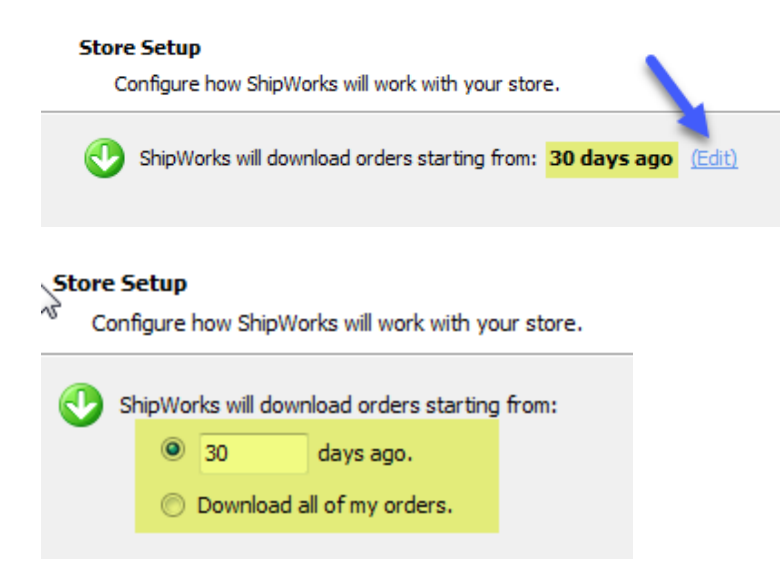

13. Verify that the settings for **When the shipment is processed:** are correct. Typically, you would leave the checkbox for **Update my online orders with the shipment details** checked.

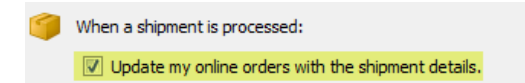

14. Click **Next** and then **Finish**. Then, click **Close**.

Your orders will begin to download into ShipWorks automatically.

#### **Still Need Help?**

Please feel free to <u>reach out to one of our awesome Customer Care representatives in St. Louis</u>. We are happy to assist you.

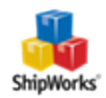